## どこでも待合室

## つかいかた

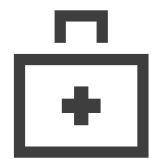

始業時の準備

- 1. どこでも待合室にログインします。
- 3. QRコード をタブレットで読込みます。 3. 整理券発行 を押します。
- 4. タブレットにロゴが表示されたら成功です。
- 5. 受付にお客さまに向けて設置してください。

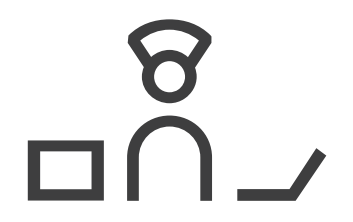

お客さまが来た時

- 1. お客さまの まちじかん を選択します。
- 2. 右上の (タブレットと連動)を押します。 2. 必要があれば (内部メモ) に入力します。

  - 4. タブレットにQRコードが表示されます。
  - 5. ご案内が完了したら 🖌 を押します。

待ち時間の延長

- 2. 延長したい まちじかん を選択します。 2. 未完了にしたい番号をみつけます。

間違って完了を押した時

- 1. ずらしたい番号の (1)を押します。 1. 一番下にある (完了済みリスト)を押します。
- 3. 全体の延長は 全体の修正 を押します。 3. 一番右にある (未完了に戻す)を押します。